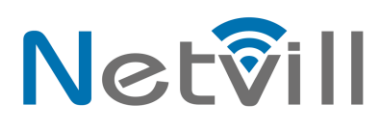

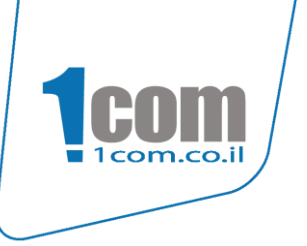

# <u>sipcode i-20s הוראות פנל שלוחה</u>

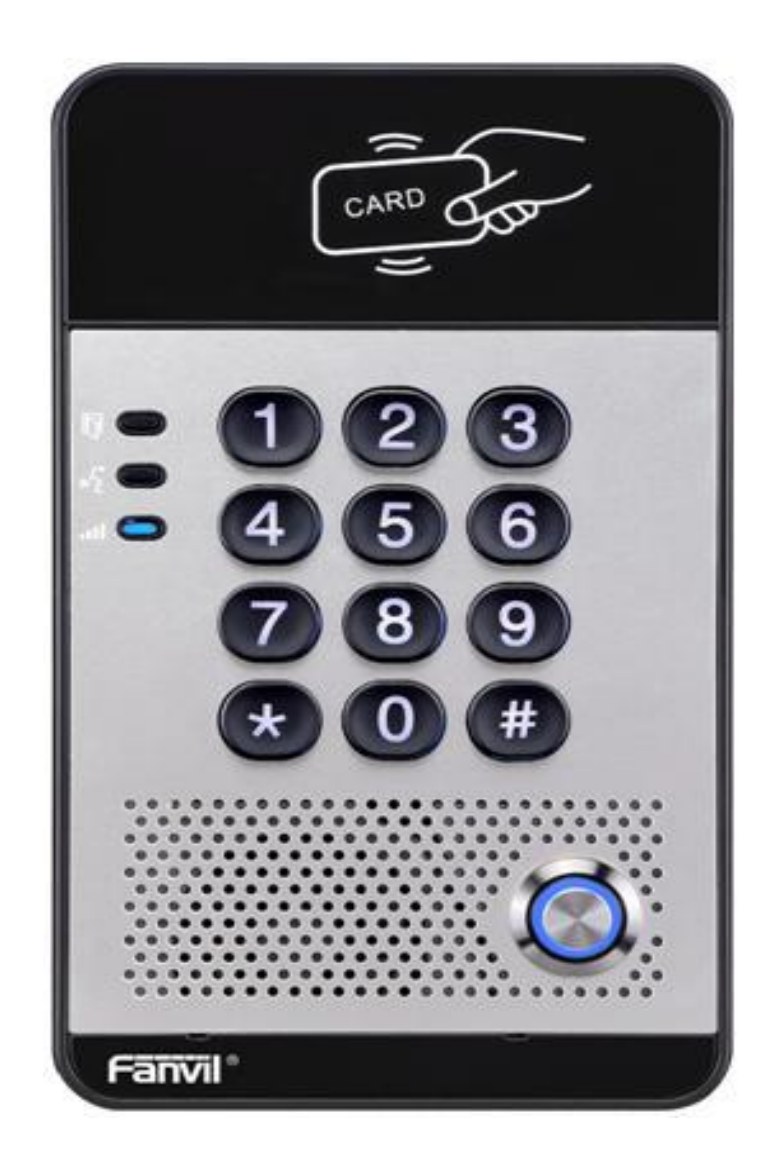

על קצה המזלג...

- הגדרת מספר שלוחה/קבוצה לחיוג מלחצן הקריאה
- מאפשר פתיחת דלת באמצעות שלוחת טלפון/קודן/קורא קירבה
  - קודן מאפשר חיוג לשלוחה
    - HD שמע באיכות -
      - תומך poe
  - תומך קישור מצלמת IP חיצונית לביצוע שיחות וידאו
    - ממשק web פשוט ונח לניהול והגדרת הפנל

## נטוויל בע"מ

073-7965676 | פקס: 5610001 | סלפון: 073-7966610 | פקס: 073-7965676 | סלפון: 073-7965676 | סלפון: 073-7965676 | סלפון: 073-7965676 | www.netvill.co | www.1com.co.il

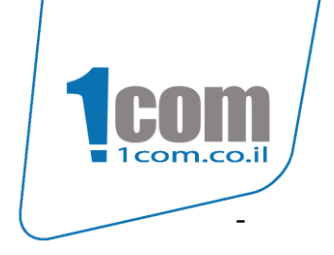

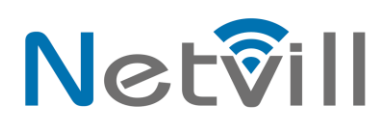

SipCode, נעים להכיר...

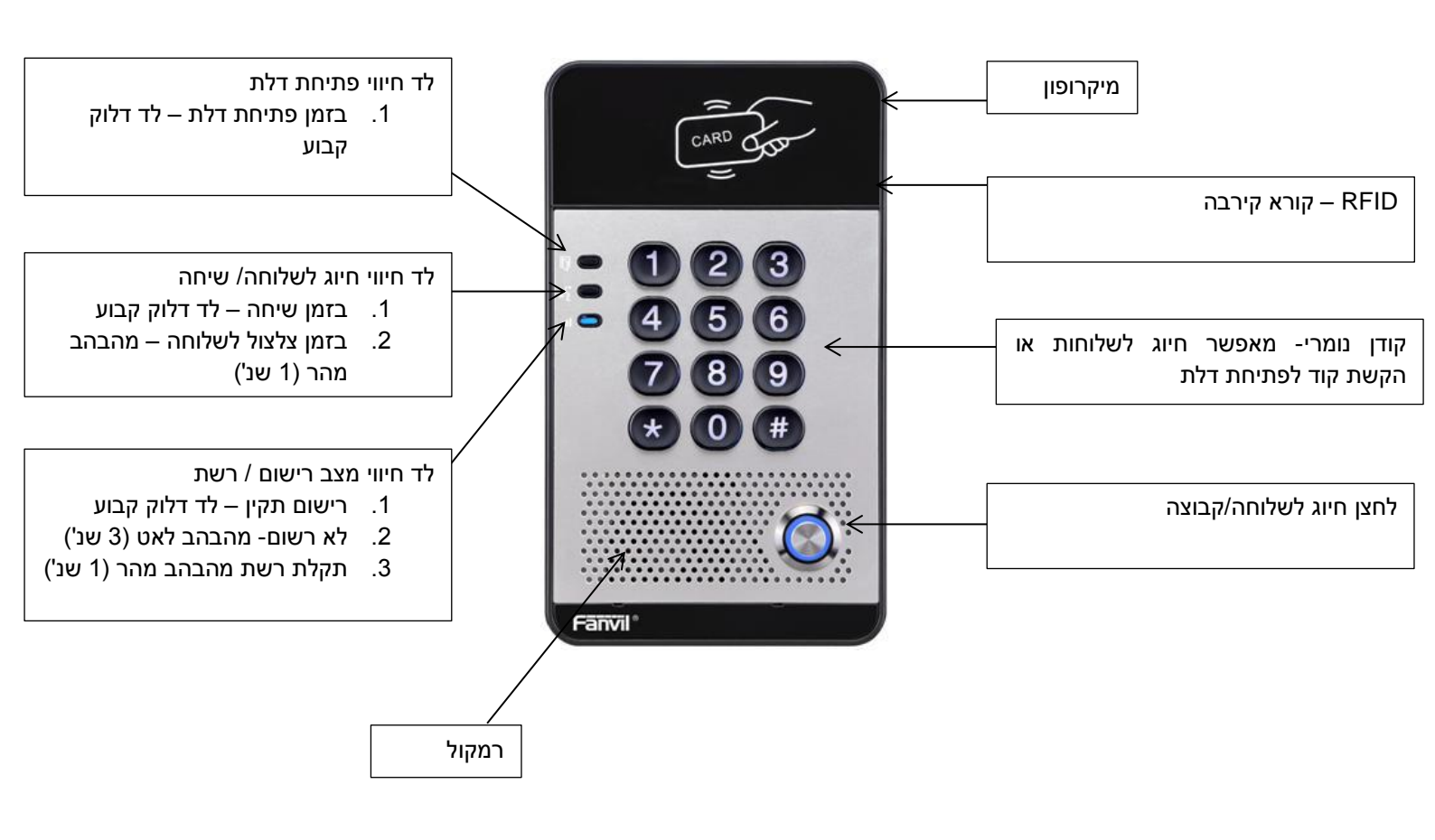

הוראות תפעול קוד פתיחת דלת (ב. מחדל) – #6789 זמן פתיחת דלת (ב. מחדל) – 5 שנ' פתיחת דלת באמצעות הטלפון (ברירת מחדל) – הקש \*

**נטוויל בע"מ** אברהם גירון 3, יהוד | ת.ד. 42 מיקוד 561001 | טלפון: 073-7966610 | פקס: 073-7965676 | סרחם גירון 3, יהוד | ת.ד. 42 מיקוד 073-7965676 | www.netvill.co | www.1com.co.il

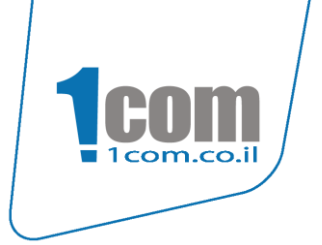

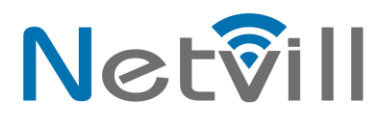

### <u>מחברים</u>

לידיעתך, פלאג המחברים הכחול בגב הכרטיס נשלף לנוחות ההתקנה.

| 1         | 2   | 3  | 4            | 5  | 6       | 7     |
|-----------|-----|----|--------------|----|---------|-------|
| +12V      | VSS | NC | COM          | NO | S_IN    | S_OUT |
| 12V 1A/DC |     | 7  | ממסר מגע יבש | 2  | ן יציאה | לחצן  |

#### שרטוט חיבור מנעול חשמלי

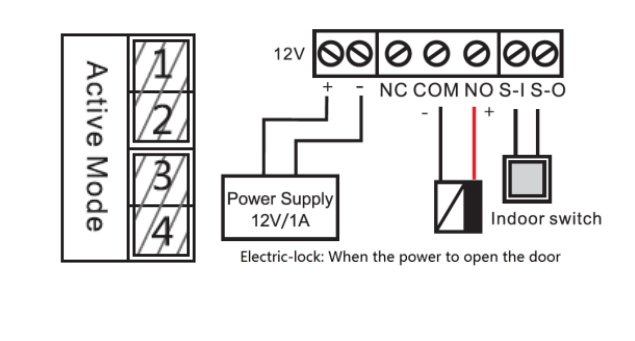

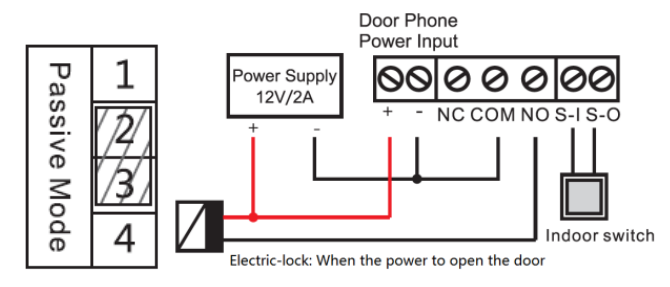

**נטוויל בע"מ** אברהם גירון 3, יהוד | ת.ד. 42 מיקוד 5610001 | טלפון: 073-7965610 | פקס: 7965676 | 073-7966610 | vww.netvill.co office@1com.co.il | www.netvill.co |www.1com.co.il

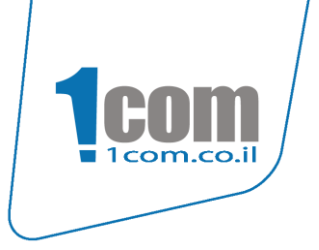

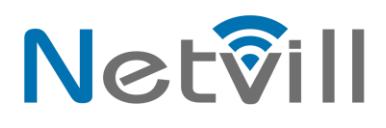

## <u>תכנות הפנל</u>

## כניסה לממשק הניהול

לחץ על מקש ה-# למשך 3 שניות, הפנל ישמיע את כתובת הIP- שקיבל ברשת. הקש את הכתובת בדפדפן המחשב אשר מחובר לאותה הרשת מסך כניסה לממשק הניהול שם משתמש וסיסמה הינם: admin

| User:<br>Password:<br>Language: English |                   |
|-----------------------------------------|-------------------|
| Password:<br>Language: English          | liter             |
| Language: English                       | Password:         |
|                                         | Language: English |

### <u>הגדרת פרטי השלוחה והשרת:</u>

SIP בסרגל השמאלי לחץ על Line בסרגל העליון על

- העתק את שם המשתמש (3מקומות) ממשק המרכזייה
  - -2 העתק סיסמ השלוחה ממשק המרכזייה
    - כמן V בתיבת הסימון -3
    - -4 כתובת השרת אליו פונה הפנל
      - **-5** פרוקסי (5060)
  - ר לחץ על Codac settings ועבור לעמוד הבא -6

| → Svstem       | SIP Basic Settings                                                                                                    |
|----------------|----------------------------------------------------------------------------------------------------|
| > Network      | Line SIP 1 V                                                                                                    |
| > Line         | Line Status Registered SIP Proxy Server Address \$2,166]96.228<br>Username \$149-ophir\$ SIP Proxy Server Port \$5060 |
| > EGS Setting  | Display name 149-ophir - 1 Outbound proxy add. 5                                                                      |
| › EGS Cards    | Authentication Password Realm                                                                                         |
| > EGS Logs     | Codecs Settings >>> 3                                                                                                 |
| › Function Key | Advanced Settings >> Apply                                                                                            |

# נטוויל בע"מ

073-7965676 | פקס: 5610001 | פקס: 073-7966610 | טלפון: 073-7966610 | פקס: 073-7965676 | אברהם גירון 3, יהוד | ת.ד. 42 מיקוד office@1com.co.il | www.netvill.co |www.1com.co.il

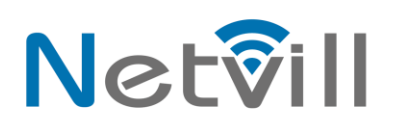

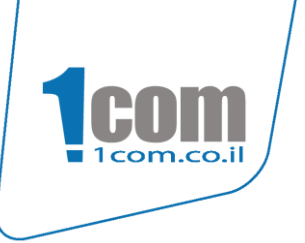

## <u>הגדרת codac</u>

לאחר הלחיצה על Codac settings יופיע המסך הנ"ל הטבלה הימנית מתארת את הקודקים הנתמכים על ידי הפנל

- -1 סמן את הקודק הנתמך על ידי ספק המרכזייה
  - -2 קדם אותו לראש הטבלה באמצעות החיצים
    - לאישור ההגדרות -3

|                | SIP Basic Settings                |
|----------------|-----------------------------------|
| > System       |                                   |
| > Network      | Line SIP 1 V<br>Basic Settings >> |
| > Line         | Codecs Settings >>                |
| › EGS Setting  | Disabled Codecs                   |
| › EGS Cards    |                                   |
| › EGS Logs     | Advanced Settings >> Apply        |
| > Function Key |                                   |
|                |                                   |
|                |                                   |
|                |                                   |
|                |                                   |

**נטוויל בע"מ** אברהם גירון 3, יהוד | ת.ד. 42 מיקוד 5610001 | טלפון: 073-7965610 | פקס: 7965676 | 073-7966610 | www.netvill.co office@1com.co.il | www.netvill.co |www.1com.co.il

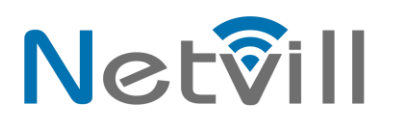

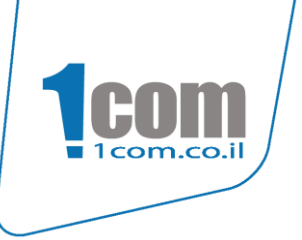

### הגדרת זמן ממסר והגדרת קוד פתיחת דלת מהקודן ומהטלפון

בסרגל השמאלי לחץ על EGS Settings. לחץ על Advanced Settings

|                | Features Audio                                     | Video            | MCAST Action URL                        | Time/Date               |
|----------------|----------------------------------------------------|------------------|-----------------------------------------|-------------------------|
| System         |                                                    |                  |                                         |                         |
| › Network      | Common Settings                                    |                  |                                         |                         |
| . Man          | Enable DND<br>Enable Intercom Mute                 |                  | Ban Outgoing<br>Enable Intercom Ringing |                         |
| Entry .        | Enable Auto Dial Out                               |                  | Auto Dial Out Time                      | 5 (3~30)Second(s)       |
| > EGS Setting  | Use Function Key to Answer                         | Enable T         | Enable Speed Dial Hangup                | Enable T                |
| EGS Cards      | No Answer Auto Hangup<br>Dial Fixed Length to Send |                  | Auto Hangup Timeout<br>Send length      | 30 (1~60)Second(s)<br>4 |
| › EGS Logs     | Dial Number Voice Play<br>Card Reader Working Mode | Disable   Normal | Voice Play Language                     | English 🔻               |
| > Function Key |                                                    |                  | Apply                                   |                         |
|                | Advanted Continues as                              |                  |                                         |                         |

- **1-** הקש זמן ממסר לפתיחת דלת (ב. מחדל- 5 שנ')
- (ב. מחדל-\*) הגדר מקש לפתיחת הדלת באמצעות הטלפון (ב. מחדל- \*)
  - **6789 הקש קוד לפתיחת דלת מהקודן (ב. מחדל- 6789)** 
    - לאישור Apply -4

#### <u>יפתח מסך הגדרות מתקדמות</u>

|                                                                                                    | Features Audio                                                                                                    | Video Mi                                                                                                    | CAST Action URL                                                                                                    | Time/Date                                                                                       |
|----------------------------------------------------------------------------------------------------|----------------------------------------------------------------------------------------------------|----------------------------------------------------------------------------------------------------|----------------------------------------------------------------------------------------------------|-------------------------------------------------------------------------------------------------|
| System                                                                                                    |                                                                                                    |                                                                                                    |                                                                                                    |                                                                                                 |
| 1.1.1.1.1.1.1.1.1.1.1.1.1.1.1.1.1.1.1.1.                                                                         | Common Settings                                                                                                    |                                                                                                    |                                                                                                    |                                                                                                 |
| Network                                                                                                    | Enable DND                                                                                                    |                                                                                                    | Ban Outgoing                                                                                                    |                                                                                                 |
|                                                                                                    | Enable Intercom Mute                                                                                                    |                                                                                                    | Enable Intercom Ringing                                                                                                    |                                                                                                 |
| > Line                                                                                                    | Enable Auto Dial Out                                                                                                    |                                                                                                    | Auto Dial Out Time                                                                                                    | 5 (3~30)Second(s)                                                                               |
|                                                                                                    | Enable Auto Answer                                                                                                    | Lines and IP Call 🔻                                                                                                    | Auto Answer Timeout                                                                                                    | 0 (0~60)Second(s)                                                                               |
| > EGS Setting                                                                                                    | No Answer Auto Hangup                                                                                                    | 0                                                                                                    | Auto Hangup Timeout                                                                                                    | 30 (1~60)Second(s)                                                                              |
|                                                                                                    | Dial Fixed Length to Send                                                                                                    |                                                                                                    | Send length                                                                                                    | 11                                                                                              |
| › EGS Cards                                                                                                    | Enable Speed Dial Hangup                                                                                                    | Enable Y                                                                                                    | Use Function Key to Answer                                                                                                    | Disable 🔻                                                                                       |
|                                                                                                    | Dial Number Voice Play                                                                                                    | Disable 🔻                                                                                                    | Voice Play Language                                                                                                    | English 🔻                                                                                       |
| EGS Logs                                                                                                    | Card Reader Working Mode                                                                                                    | Normal 🔻                                                                                                    |                                                                                                    |                                                                                                 |
|                                                                                                    |                                                                                                    | 4                                                                                                    | Apply                                                                                                    |                                                                                                 |
| > Function Key                                                                                                   |                                                                                                    |                                                                                                    |                                                                                                    |                                                                                                 |
|                                                                                                    | Advanced Settings >>                                                                                                    |                                                                                                    |                                                                                                    |                                                                                                 |
|                                                                                                    | Switch Mode                                                                                                    | Monostable V                                                                                                    | Kevpad Mode                                                                                                    | Dial and Password V                                                                             |
|                                                                                                    | Switch-On Duration                                                                                                    | 5 (1~600))Second(s)                                                                                                    | Talk Duration 3                                                                                                    | 120 (20~600))Second(s)                                                                          |
|                                                                                                    | Remote Password                                                                                                    |                                                                                                    | Local password                                                                                                    |                                                                                                 |
|                                                                                                    | Description                                                                                                    | 1205 IB Door Phone                                                                                                    |                                                                                                    |                                                                                                 |
| and the second second second second second second second second second second second second second second second | Description                                                                                                    | 1203 IF DOUL FIIONE                                                                                                    | Enable Access Table                                                                                                    | Enable 🔻                                                                                        |
|                                                                                                    | Hot Key Dial Mode Select                                                                                                    | Main-Secondary T                                                                                                    | Enable Access Table<br>Call Switched Time                                                                                                    | Enable  (5~50)Second(s)                                                                         |
|                                                                                                    | Hot Key Dial Mode Select                                                                                                    | Main-Secondary   06:00 (00:00~23:59)                                                                                                    | Enable Access Table<br>Call Switched Time<br>Day End Time                                                                                                    | Enable •<br>16 (5~50)Second(s)<br>18:00 (00:00~23:59)                                           |
|                                                                                                    | Hot Key Dial Mode Select<br>Day Start Time<br>Address of Open Log Server                                                       | Main-Secondary ▼           06:00         (00:00~23:59)           0.0.0.0         0                                                      | Enable Access Table<br>Call Switched Time<br>Day End Time<br>Port of Open Log Server                                                                                   | Enable <b>•</b><br>16 (5~50)Second(s)<br>18:00 (00:00~23:59)<br>514                             |
|                                                                                                    | Address of Open Log Server<br>Enable Open Log Server                                                                           | Main-Secondary ▼       06:00       (00:00~23:59)       0.0.0.0                                                                          | Enable Access Table<br>Call Switched Time<br>Day End Time<br>Port of Open Log Server<br>Enable Indoor Open                                                             | Enable                                                                                          |
|                                                                                                    | Address of Open Log Server<br>Enable Open Log Server<br>Enable Open Log Server<br>Enable Card Reader                           | Main-Secondary V<br>06:00 (00:00~23:59)<br>0.0.0.0<br>Enable V<br>Enable V                                                              | Enable Access Table<br>Call Switched Time<br>Day End Time<br>Port of Open Log Server<br>Enable Indoor Open<br>Limit Talk Duration                                      | Enable V<br>16 (5~50)Second(s)<br>18:00 (00:00~23:59)<br>514<br>Enable V<br>Enable V            |
|                                                                                                    | Address of Open Log Server<br>Enable Open Log Server<br>Enable Card Reader<br>Door Unlock Indication                           | Main-Secondary ▼<br>06:00 (00:00~23:59)<br>0.0.0.0<br>Enable ▼<br>Enable ▼<br>Long Beeps ▼                                              | Enable Access Table<br>Call Switched Time<br>Day End Time<br>Port of Open Log Server<br>Enable Indoor Open<br>Limit Talk Duration<br>Remote Code Check Length          | Enable V<br>16 (5~50)Second(s)<br>18:00 (00:00~23:59)<br>514<br>Enable V<br>Enable V<br>4 (1~6) |
|                                                                                                    | Address of Open Log Server<br>Enable Open Log Server<br>Enable Open Log Server<br>Enable Card Reader<br>Door Unlock Indication | 1233 F 000 F 100e       Main-Secondary ▼       06:00       (00:00~23:59)       0.0.0.0       Enable ▼       Enable ▼       Long Beeps ▼ | Enable Access Table<br>Call Switched Time<br>Day End Time<br>Port of Open Log Server<br>Enable Indoor Open<br>Limit Talk Duration<br>Remote Code Check Length<br>Apply | Enable V<br>16 (5~50)Second(s)<br>18:00 (00:00~23:59)<br>514<br>Enable V<br>Enable V<br>4 (1~6) |
|                                                                                                    | Address of Open Log Server<br>Enable Open Log Server<br>Enable Open Log Server<br>Enable Card Reader<br>Door Unlock Indication | 1233 F 000 Friote       Main-Secondary ▼       06:00 (00:00~23:59)       0.0.0.0       Enable ▼       Enable ▼       Long Beeps ▼       | Enable Access Table<br>Call Switched Time<br>Day End Time<br>Port of Open Log Server<br>Enable Indoor Open<br>Limit Talk Duration<br>Remote Code Check Length          | Enable V<br>16 (5~50)Second(s)<br>18:00 (00:00~23:59)<br>514<br>Enable V<br>Enable V<br>4 (1~6) |

## נטוויל בע"מ

073-7965676 | פקס: 5610001 | סלפון: 073-7966610 | פקס: 073-7965676 | סלפון: 073-7965676 | סלפון: 073-7965676 | סלפון: 073-7965676 | www.netvill.co | www.1com.co.il

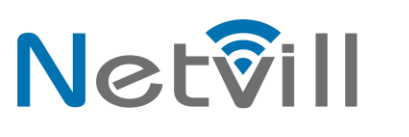

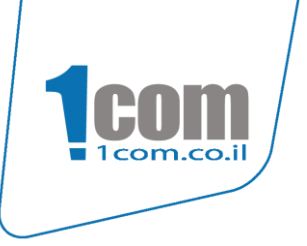

#### <u>הגדרת כרטיסי קירבה</u>

לפנל SipCode i-20s ניתן להגדיר כרטיסי קרבה באמצעות ממשק הניהול על ידי הקלדת המספר היחודי המשוייך לכל כרטיס. בסרגל השמאלי לחץ על EGS Cards

- -1 שדה Add Door Card הקלד את מספר כרטיס הקירבה
  - -2 לחץ על Add להוספת הכרטיס

|                | EGS CARDS EGS ACCESS                                                                                                    |                             |                        |
|----------------|----------------------------------------------------------------------------------------------------|-----------------------------|------------------------|
| › System       |                                                                                                    |                             |                        |
| > Network      | Import Door Card Table Select File Browse (doorCard.csv)                                                                                                    | Update                      |                        |
| > Line         | Add Door Card Card Card Card Card Card Card Car                                                                                                    | Click here to Sa            | ve Door Card Table     |
| › EGS Setting  | Index wante ID                                                                                                    | Issuing Date                | Card State             |
| > EGS Cards    | 1         0008927065           Total: 1         Prev         Page: 1         Y                                                                                                    | 2017/07/20 01:27:57  Delete | Enable V<br>Delete All |
| > EGS Logs     | Add ministrator Table >> Add Admin Card Issuer  Add                                                                                                    |                             |                        |
| > Function Key | Index ID Index ID Ind | ssuing Date Delete          | Type Delete All        |
|                |                                                                                                    |                             |                        |
|                |                                                                                                    |                             |                        |
|                |                                                                                                    |                             |                        |

#### <u>הגדרת חיוג לשלוחה/קבוצה בלחיצה על לחצן קריאה</u>

.Function Key בסרגל השמאלי לחץ על

- .Hot Key בחר את האפשרות Type -1
- -2 שדה Number 1 הקלד את מספר השלוחה או הקבוצה שברצונך שהפנל יחייג.
  - .sip1 בחר באפשרות -3
  - -4 שדה Subtype בחר באפשרות Subtype.
    - -5 לחץ על Apply לשמירת ההגדרה.

| *                                               |                   |         |          |          |        |            |          |
|-------------------------------------------------|-------------------|---------|----------|----------|--------|------------|----------|
| › System                                        |                   |         |          |          |        |            |          |
|                                                 | Function Key Sett | ings    | •        |          |        |            |          |
| > Network                                       | Кеу               | Туре    | Number 1 | Number 2 | Line   | Subtype    | 9        |
| Line                                            | DSS Key           | Hot Key | 501      |          | SIP1   | Speed Dial | Y        |
|                                                 | DSS Key 2         | None •  |          |          | SIP1   | Speed Dial | <b>T</b> |
| > ECS Setting                                   | DSS Key 3         | None •  |          |          | SIP1 * | Speed Dial | Y        |
| <ul> <li>EGS Cards</li> <li>EGS Logs</li> </ul> |                   |         |          | Apply    |        |            |          |
| > Function Key                                  |                   |         |          |          |        |            |          |
|                                                 |                   |         |          |          |        |            |          |
|                                                 |                   |         |          |          |        |            |          |

## נטוויל בע"מ

073-7965676 | פקס: 5610001 | סלפון: 073-7966610 | פקס: 073-7965676 | סלפון: 073-7965676 | סלפון: 073-7965676 | סלפון: 073-7965676 | www.netvill.co